# 

# SUSTAINABLE AVIATION BUYERS ALLIANCE

### **SAFc Provider Meeting – SAFc Connect** March 20th, 2025

A joint initiative of

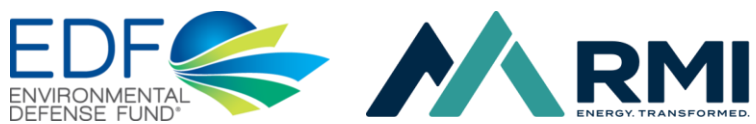

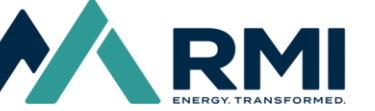

With secretariat and expert support from

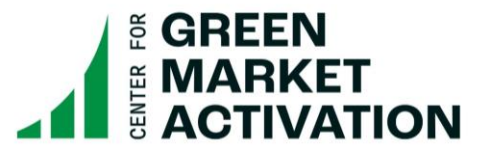

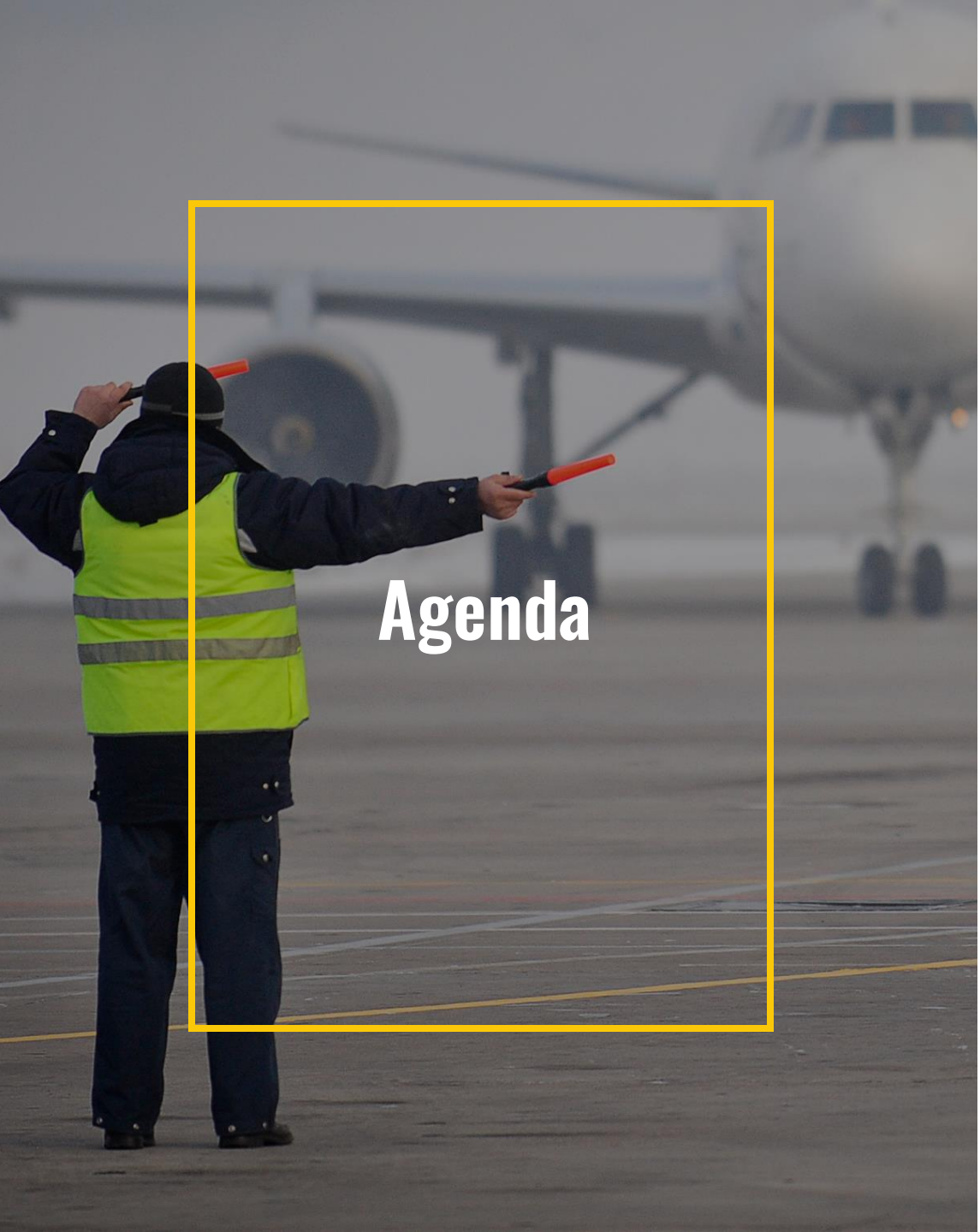

- 1 Context and Development of SAFc Connect
- 2 Overview of SAFc Connect

### 3 Key Documents

- User Manual
- Participation Agreement
- Next steps and Q&A

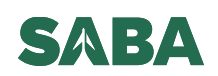

# SABA developed SAFc Connect with robust stakeholder feedback

SABA Members, Airlines, and Fuel Providers provided key input to the development of SAFc Connect

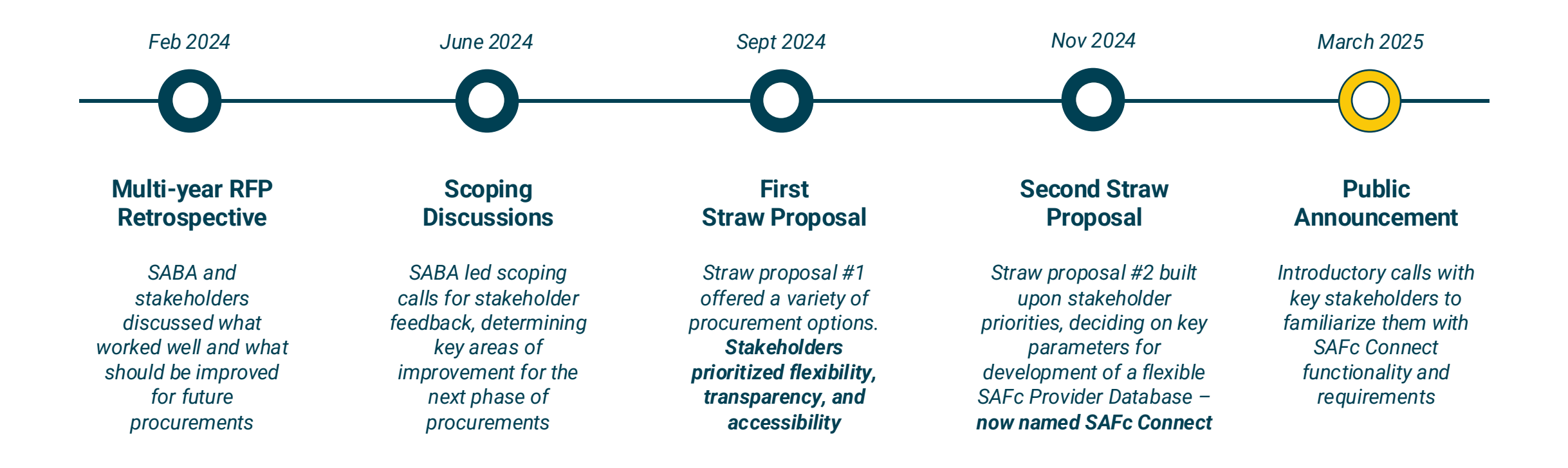

# Key features and objectives of SAFc Connect

SAFc Connect was chosen by SABA Members for the following benefits

| TRANSPARENCY                                                                                                    | FLEXIBILITY                                                                                                    | MAXIMUM PURCHASE<br>OPPORTUNITIES                                                                                                    | PRICE BENEFITS                                                                                                    |
|----------------------------------------------------------------------------------------------------|----------------------------------------------------------------------------------------------------|----------------------------------------------------------------------------------------------------|----------------------------------------------------------------------------------------------------|
| <ul> <li>SAFc Buyers will receive<br/>increased visibility into<br/>SAFc market availability<br/>and pricing</li> <li>Offers from SAFc<br/>Providers are screened<br/>against clear, published,<br/>and consistently applied<br/>eligibility criteria</li> </ul> | <ul> <li>SAFc Buyers will weigh<br/>commercial terms and<br/>sustainability qualities<br/>against their own<br/>preferences and make<br/>individual purchase<br/>decisions</li> <li>SAFc Providers can<br/>structure offers to<br/>leverage their unique<br/>operating and offtake<br/>conditions to provide the<br/>most attractive offers<br/>possible to SAFc Buyers</li> </ul> | <ul> <li>SAFc Buyers can<br/>purchase SAFc at any<br/>time based on the offers<br/>published in SAFc<br/>Connect</li> <li>SAFc Providers can<br/>continously make sales<br/>through SAFc connect<br/>and quickly offer SAFc<br/>from new production<br/>volumes to SAFc Buyers</li> </ul> | <ul> <li>The flexibility to structure offers and ability to quickly capture new SAF production volumes in the market is expected to result in long-term pricing benefits</li> <li>Market transparency offered by the Database will provide assurance that SAFc Buyers are paying a "fair price"</li> </ul> |

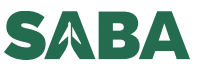

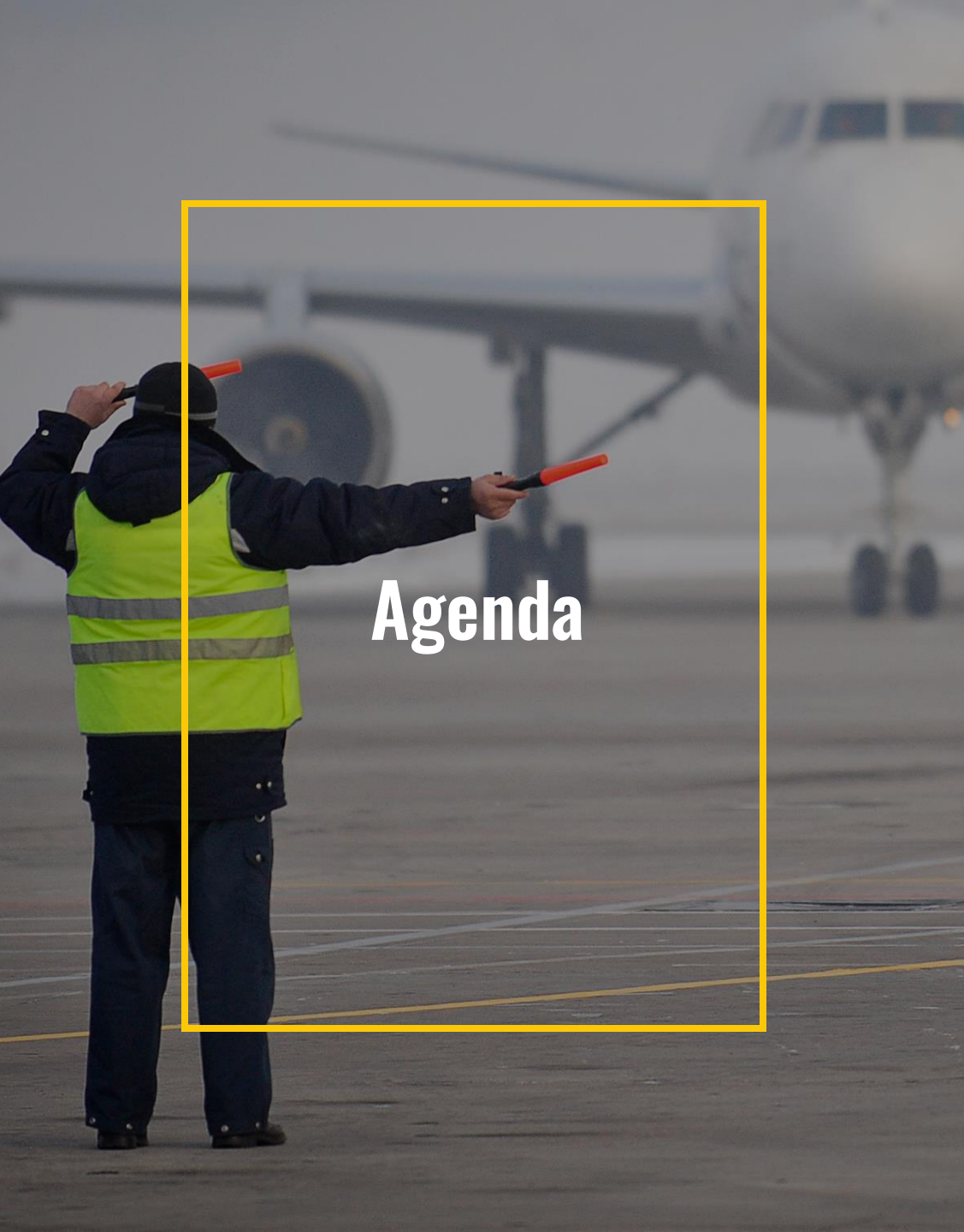

### **Context and Development of SAFc Connect**

**Overview of SAFc Connect** 

#### **Key Documents** 3

- **User Manual** •
- **Participation Agreement** •
- Next steps and Q&A

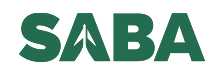

### Introduction

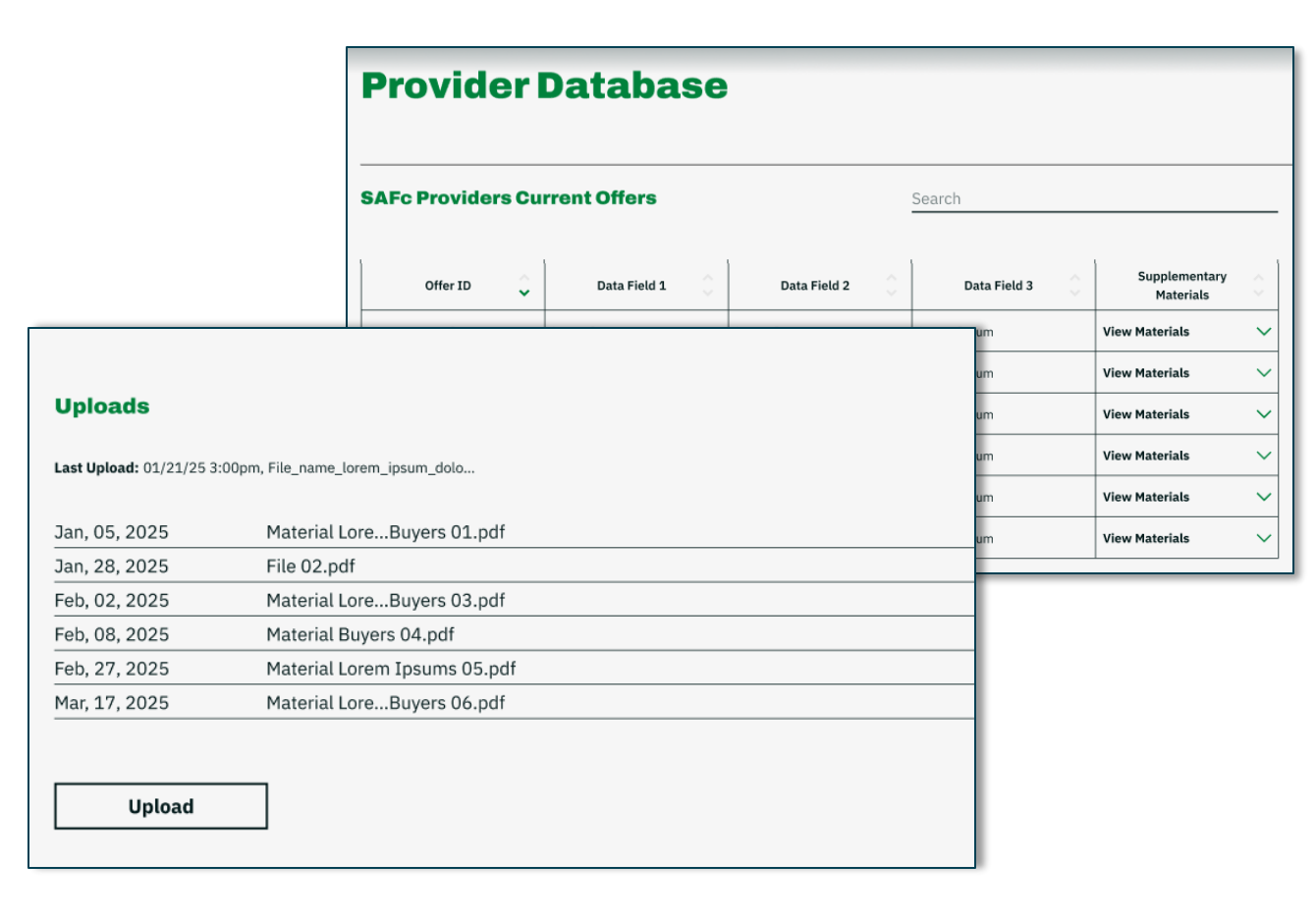

SAFc Connect will be a centralized web platform where SAFc Providers can submit SABA-eligible SAFc for purchase by SABA members

#### Key information<sup>1</sup> includes :

- Pricing (\$/mtCO<sub>2</sub>e)
- SAFc quantity (mtCO<sub>2</sub>e)
- Delivery schedule
- Fuel Producer
- Feedstocks and conversion process
- Region of production and uplift

SABA will validate all Offer information and check for SABA eligibility

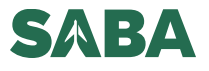

**User Types and Actions** 

| User Type |               | Description                                                                                                    | Actions                                                                                     |  |
|-----------|---------------|----------------------------------------------------------------------------------------------------|---------------------------------------------------------------------------------------------|--|
| í s       | SAFc Provider | Fuel producers, airlines, or freight<br>forwarders who have access to<br>SABA-Eligible SAF and are interested<br>in selling SAFc to Buyers  | <b>Submit new and updated SAFc Offers</b> with supporting documentation to Database Manager |  |
| Sector s  | SAFc Buyer    | <b>SABA Members</b> who have signed the<br>Participation Agreement. Airline<br>members of SABA will not be able to<br>participate as Buyers | <b>View all SAFc Offers</b> and public supporting documentation                             |  |

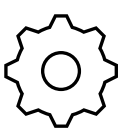

Database

Manager

The **Center for Green Market** Activation (GMA) Review and publish SAFc offers for SABA eligibility; ensure fair database use by all users per the Participation Agreement

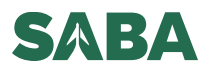

**SAFc Provider Process Flow** 

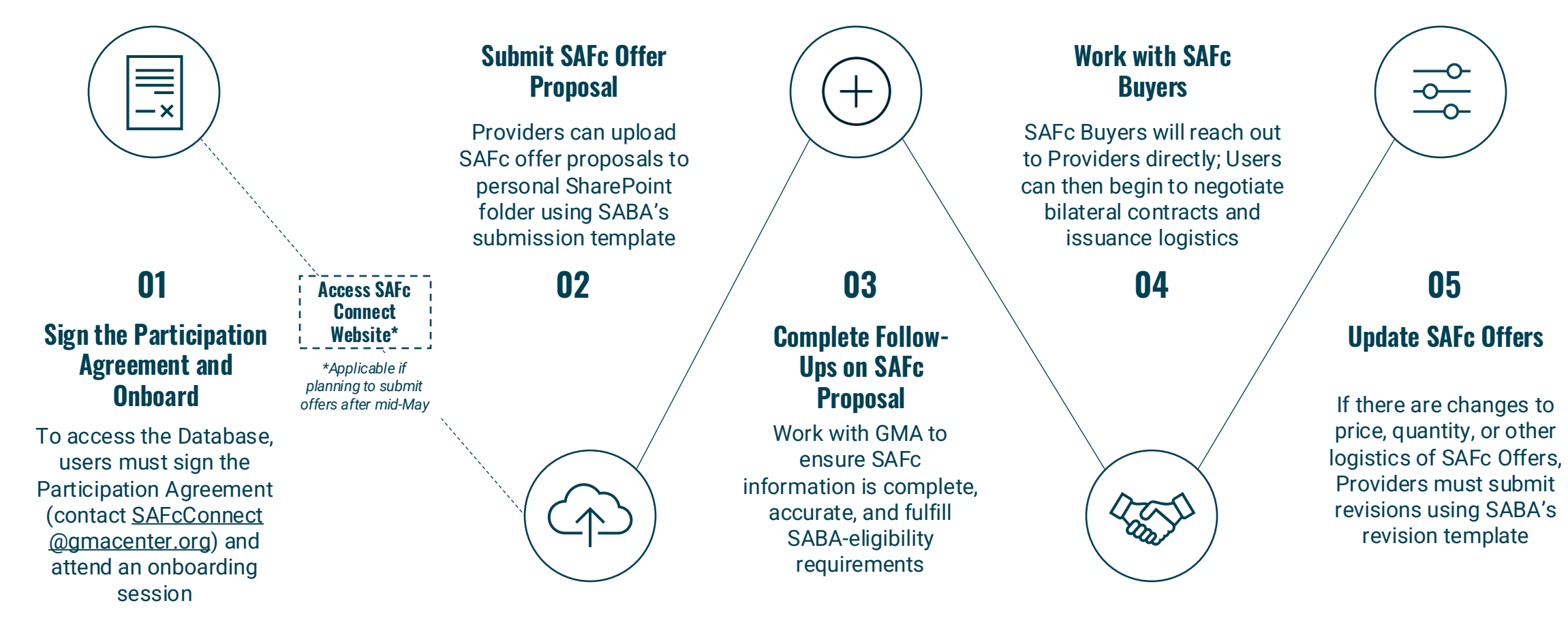

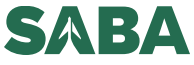

### **SAFc Provider Process Flow | Deep-Dive on Submission Process**

#### **Provider View**

#### **Details**<sup>1</sup>

#### Personal SharePoint Folder

| Provider #1 |                                            |                                  |                                     |
|-------------|--------------------------------------------|----------------------------------|-------------------------------------|
| Ľ           | Name ${}^{\scriptstyle \vee}$              | Modified ${}^{\scriptstyle\vee}$ | Modified By $\checkmark$ + Add colu |
| -           | [EXTERNAL] Buyer View                      | 4 days ago                       | Megan Wang                          |
|             | [INTERNAL] Offer Submissions               | 4 days ago                       | Megan Wang                          |
| X           | SAFc Connect Revisions Template_vF.xlsx    | 4 days ago                       | Megan Wang                          |
| X           | SAFc Provider Submissions Template_vF.xlsx | 4 days ago                       | Megan Wang                          |

**Providers will have their own SharePoint folders** after signing the Participation Agreement and attending an onboarding session

**Providers will not be able to view other Providers'** folders as an antitrust and confidentiality safeguard

#### SAFc Connect Submission Template

| SAFc Connect<br>Incorrect inputs will b<br>Last Updated: [DATE] | E Submission<br>e highlighted in re | n (V1.0)<br>d  |                        |                    |                                       |
|-----------------------------------------------------------------|-------------------------------------|----------------|------------------------|--------------------|---------------------------------------|
|                                                                 | Genera                              | al Information |                        |                    | Sustai                                |
| Provider Name                                                   | Provider<br>Category                | SAF Producer   | Earliest Delivery Date | Feedstock          | Maximum Certified<br>Carbon Intensity |
| Example: SABA                                                   |                                     |                |                        |                    |                                       |
| Airlines                                                        | Airline                             | SABA Fuels     | Aug-25                 | Used Cooking O     | i 14.5 I                              |
| Example: SABA Fuels                                             | Fuel Producer                       | SABA Fuels     | May-25                 | Distiller's Corn ( | 28                                    |

The submission template prompts providers to input required data that will be displayed on SAFc Connect

**The template also includes a price conversion calculator** to standardize \$/volume or \$/mass to \$/mtCO2e reduced

The revisions template is similar to the submission template, with an added column for Providers to explain the reason for the change

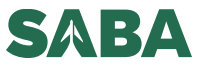

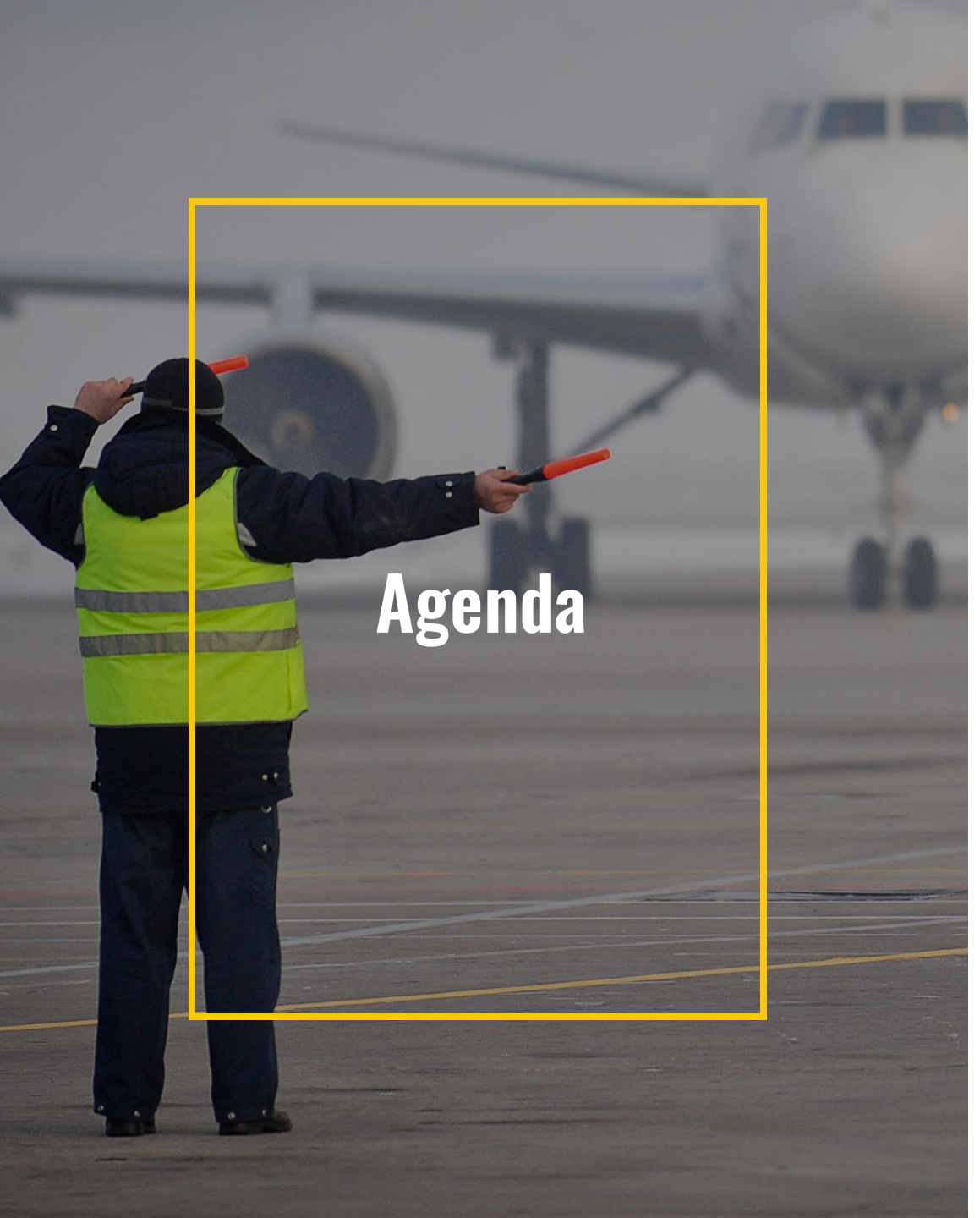

- Context and Development of SAFc Connect
- 2 Overview of SAFc Connect

### **3 Key Documents**

- User Manual
- Participation Agreement

Next steps and Q&A

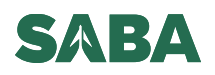

# **SAFc Connect Manual Overview**

The Manual describes how each User type uses SAFc Connect

### **Manual Contents:**

- 1. Database Overview
- 2. Definitions
- 3. Database Manager, Users and Key Actions
- 4. User Access
- 5. SAFc Offer Submission
- 6. SAFc Offer Maintenance and Updates
- 7. Commercial Discussions and Contracting
- 8. Activity Disclosure

Annex I – Antitrust and Confidentiality Statements Annex II – Standard Commercial Terms

### Manual Objectives:

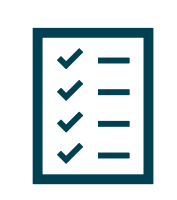

**Create a centralized set of instructions** to streamline ongoing, flexible purchasing options for commercially available SAFc

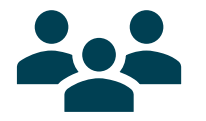

**Define roles, responsibilities and best practices** for use of SAFc Connect

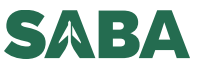

# **Key Manual Sections for Providers**

The Manual provides detailed descriptions for submitting SAFc Offers

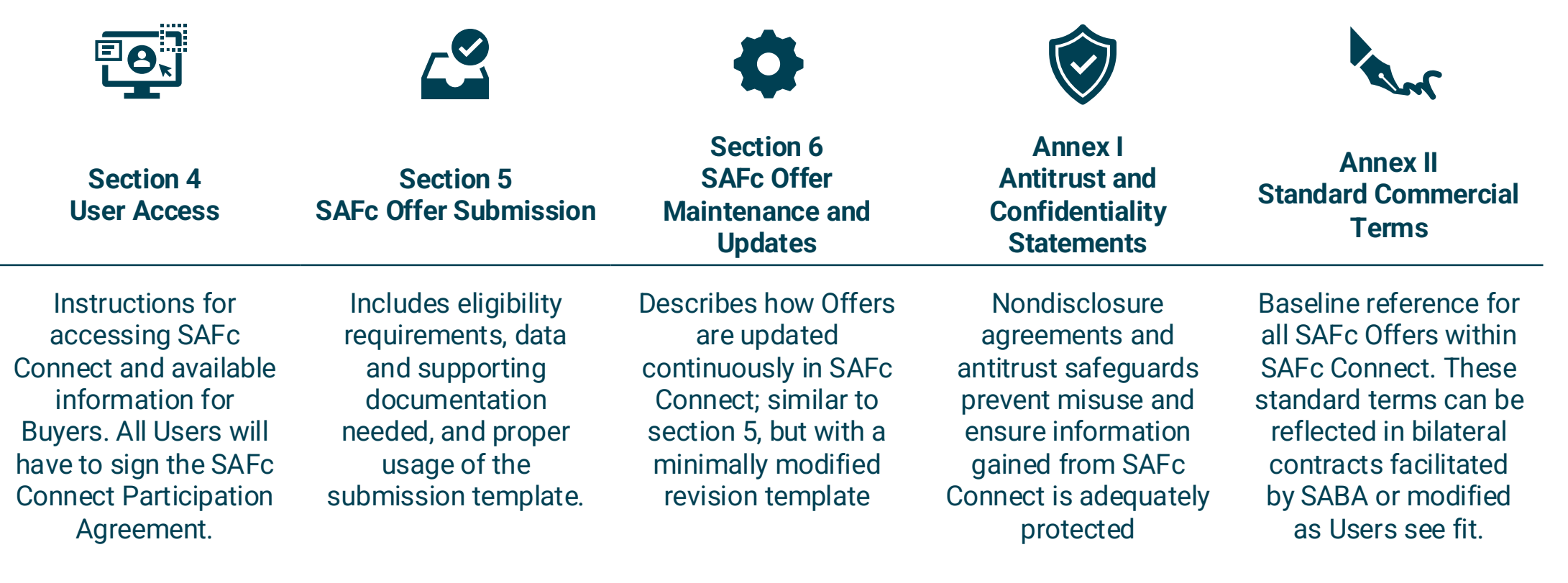

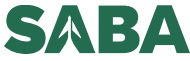

# **SAFc Connect Participation Agreement Overview**

The Participation Agreement contains the terms of use for SAFc Connect

### Key Objectives:

### **Key Sections:**

- 1. Create comprehensive contractual requirements for access to and use of SAFc Connect
- 2. Implement important legal safeguards to mitigate antitrust risk and establish requirements for general confidentiality and use of data

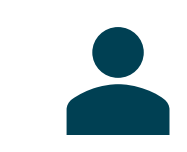

#### Section 3.3 Authorized Users

SAFc Providers will designate representatives to access the Database, and a point of contact to receive communications from interested SAFc Buyers.

#### Section 5 Prohibited Uses

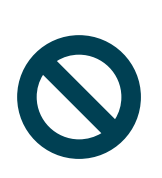

All Users agree to antitrust and confidentiality practices Users must not share information about SAFc Offers with other SAFc Providers, and keep information confidential to SAFc purchase teams SAFc Providers must not attempt to gain access or information to the SAFc Offers of other Providers

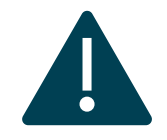

**Sections 8-11 Liabilities, Indemnifications, and Arbitration Agreement** Provider's use of the Database and interactions with any SAFc Offers obtained through it are the responsibility of the Users

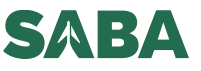

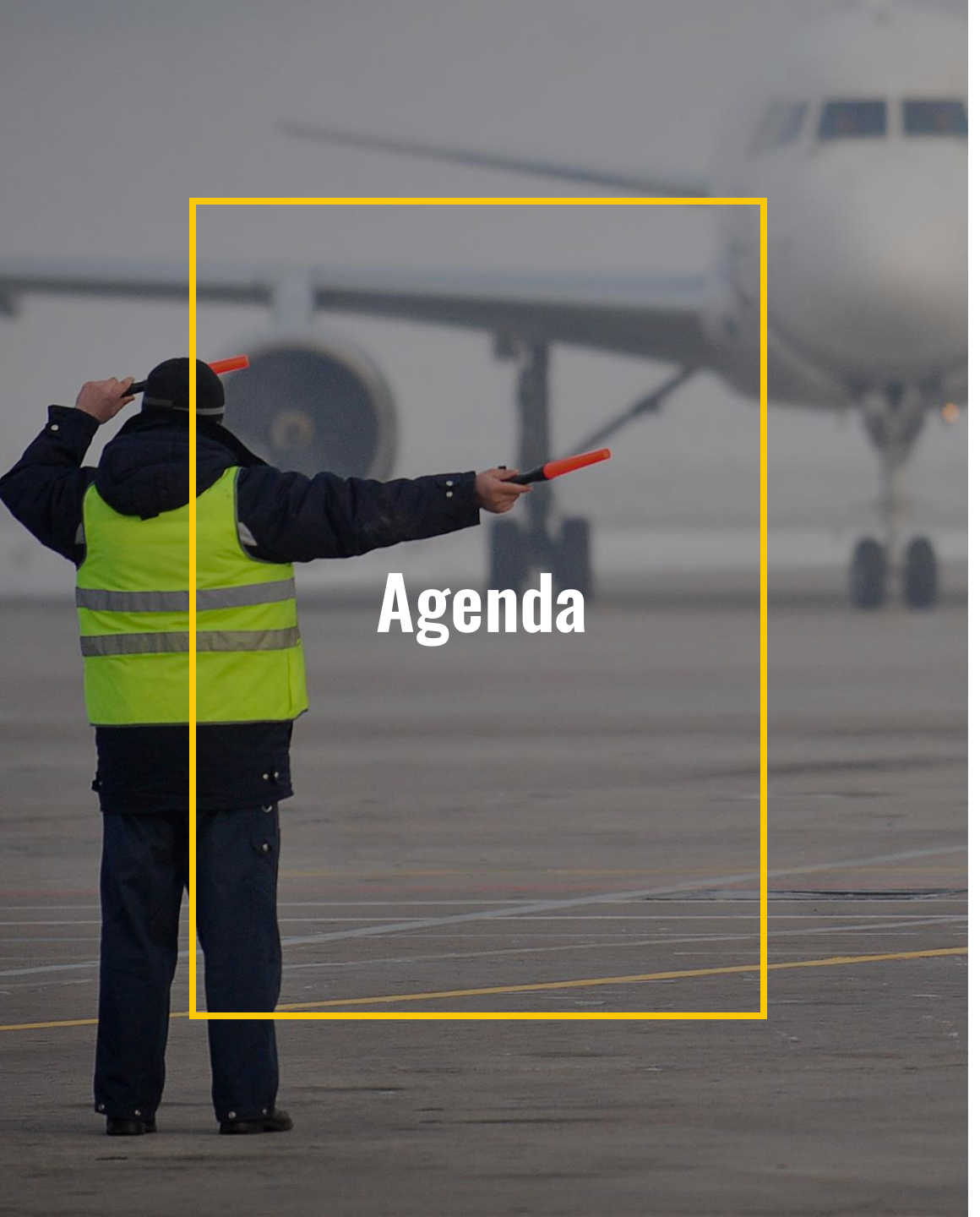

- 1 Context and Development of SAFc Connect
- **Overview of SAFc Connect**

### 3 Key Documents

- User Manual
- Participation Agreement

Next steps and Q&A

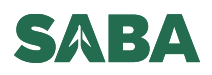

# **Moving Forward**

**Next Steps and Timeline** 

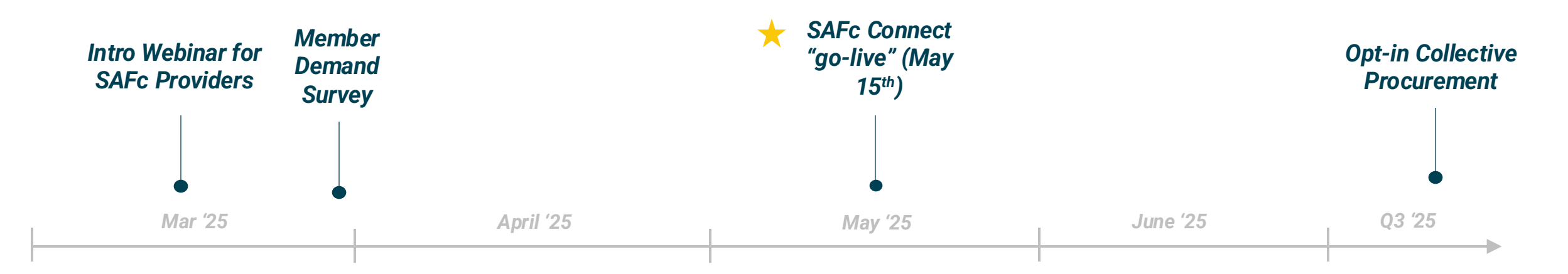

#### SAFc Connect Onboarding Period:

- Execute Participation Agreements with SABA Members and SAFc Providers
- SAFc Providers submit offers, SABA reviews in preparation for launch
- Continue to build and test SAFc Connect web platform

Scoping and Demand Aggregation for Opt-in Collective Procurement

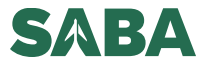

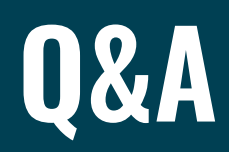

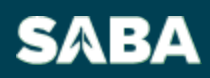